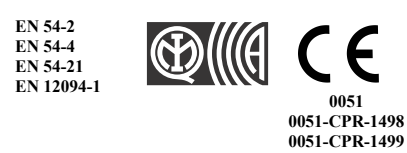

# 

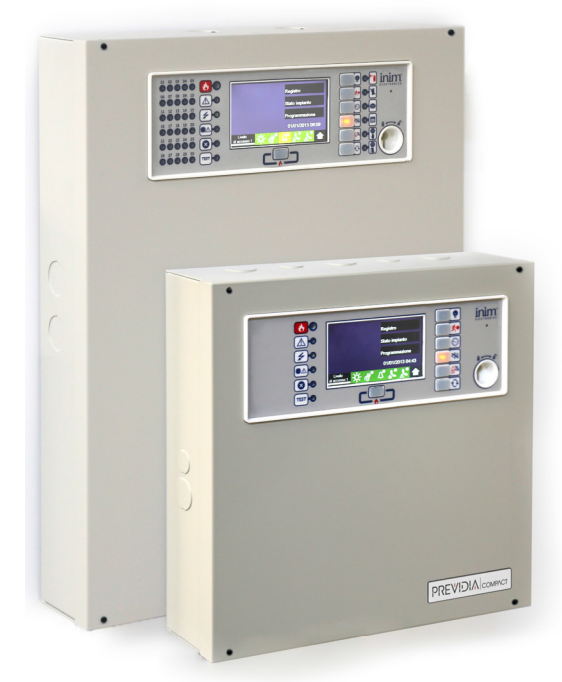

ANALOGOVÁ ADRESOVATELNÁ ÚSTŘEDNA EPS ÚSTŘEDNA PRO ŘÍZENÍ STABILNÍCH HASÍCÍCH ZAŘÍZENÍ

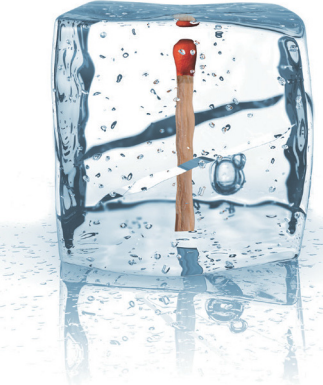

### GameOver

PŘÍRUČKA PRO UŽIVATELE

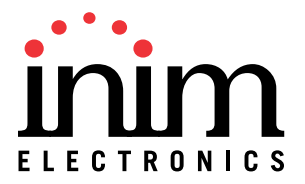

Poznámky:

## \_\_\_\_\_inim Kapitola 1

#### Všeobecné informace

#### 1.1 Detaily o výrobci

Výrobce: INIM ELECTRONICS s.r.l Umístění výroby: Centobuchi, via Dei Lavoratori 10, 63076, Monteprandone (AP), Itálie Tel.: +39 0735 705007 Fax: +39 0735 704912 E-mail: info@inim.biz Web: www.inim.biz

#### 1.2 O tomto manuálu

Verze: 110cz

Manuál je určen koncovému uživateli systému EPS, SHZ Previdia, poskytuje informace o funkci systému a interpretaci generovaných signálů.

Některé popisované procedury se mohou lišit v závislosti na konfiguraci a nastavení konkrétného systému instalačním technikem.

#### 1.3 Rozdělení uživatelů - úrovně přístupu

Systém má 4 úrovně uživatelů:

Úroveň 1: Nejnižší obecná úroveň - normální přístup pro uživatele objektu kteří nejsou poučeni ani určeni pro obsluhu systému.

Tato úroveň dovoluje běžným osobám v objektu číst informace na displeji a LED panelu, listovat informacemi na displeji pomocí tlačítek. Dovolené operace jsou:

- utišení bzučáku
- test signalizačních LED
- aktivovat alarm z klávesnice pokud probíhá předalarm T1.

Úroveň 2: Oprávnění uživatelé - úroveň pro správce systému, kteří jsou proškoleni a oprávněni používat systém a všechny jeho funkce.

Přístup vyžaduje použití klíčku nebo vložení správného 5 místného kódu. V této úrovni přístupu může uživatel provádě navíc tyto operace:

- utišit akustickou signalizaci alarmu (sirény)
- uvést systém do klidového stavu (reset, nulování)
- manuálně aktivovat alarmovou signalizaci
- vypnout některé části systému
- · přepnout některou část systému do testovacího režimu

Úroveň 3: Programování systému - úroveň pro školené specialisty kteří jsou oprávněni k programování, uvádění do provozu a pro údržbu systému.

Vstup vyžaduje vložení kódu po nasazení programovací propojky na základní desce ústředny. Bližší informace jsou v manuálu pro konfiguraci a údržbu.

Úroveň 4: Pro techniky školené výrobcem, kteří mohou provádět opravy na základní desce ústředny.

#### 1.4 Značka CE

#### 1.4.1 Nařízení (EU) č. 305/2011

Tento výrobek splňuje požadavky norem zde popsaných v souladu s nařízením EU č. 305/2011.

|                                                                                                    | · •    |
|----------------------------------------------------------------------------------------------------|--------|
|                                                                                                    |        |
|                                                                                                    | Perfo  |
|                                                                                                    | Powe   |
|                                                                                                    | Respo  |
| 0051                                                                                                    | Perfo  |
| INIM Electronics s.r.l.                                                                                          | Opera  |
| Via Dei Lavoratori 10 - Fraz. Centobuchi                                                                         |        |
| 63076, Monteprandone (AP) - Italy                                                                                | Durat  |
| 10                                                                                                    | reliab |
| 10<br>0054 CDD 4409                                                                                              |        |
| 0051-CPR-1496                                                                                                    |        |
| EN 54-2:1997 + A1:2006                                                                                           | 7.8 Oi |
| EN 54-4:1997 + A1:2006                                                                                           | 7.9 Oi |
| EN 54-21:2006                                                                                                    | 7.10 C |
| EN 12094-1:2003                                                                                                  | 7.11 0 |
| PREVIDIA-C200LG PREVIDIA-C200LR PREVIDIA-C200LZG                                                                 | 7.12 0 |
| PREVIDIA-C2001 ZR PREVIDIA-C2001 ZEG PREVIDIA-C2001 ZER                                                          | 7.13 A |
|                                                                                                    | 8.3 Pc |
| Control and indicating equipment with power supply equipment, alarm                                              | 8.9 Oi |
| transmission and fault warning routing equipment and electrical automatic                                        | 9.5 Ac |
| control and delay device integrated for fire detection and fire alarm systems                                    | 10.0 T |
| buildings and part of a complete system.                                                                         |        |
|                                                                                                    | 4.17 D |
|                                                                                                    | 4.18 S |
|                                                                                                    | 4.19 M |
|                                                                                                    | 4.20 E |
|                                                                                                    | 4.21 0 |
|                                                                                                    | 4.23 N |
|                                                                                                    | 4.24 I |
| 0051                                                                                                    | 4.20 1 |
| INIM Electronics s.r.i.<br>Via Dai Lavoratori 10 - Eraz, Contohuchi                                              | 4.27 0 |
| 63076. Monteprandone (AP) - Italy                                                                                | 4.30 A |
|                                                                                                    | ()01   |
| 18                                                                                                    | About  |
| 0051-CPR-1499                                                                                                    | Abou   |
|                                                                                                    | About  |
| EN 54-2:1997 + Α1:2006<br>EN 54-4:1997 + Δ1:2006                                                                 |        |
| EN 54-21:2006                                                                                                    | About  |
| EN 12094-1:2003                                                                                                  |        |
|                                                                                                    | Envir  |
| PREVIDIA-C050SG, PREVIDIA-C050SR, PREVIDIA-C050SZG,                                                              | Degre  |
| PREVIDIA-CUDUSZR, PREVIDIA-CUDUSZEG, PREVIDIA-CUDUSZER,                                                          | Zones  |
| PREVIDIA-010030, PREVIDIA-01003R, PREVIDIA-010032G,                                                              | Respo  |
|                                                                                                    | Respo  |
|                                                                                                    |        |
| PREVIDIA-020052R, PREVIDIA-020052EG, PREVIDIA-020052ER                                                           |        |
| Control and indicating equipment with power supply equipment alarm                                               |        |
| transmission and fault warning routing equipment and electrical automatic                                        |        |
| control and delay device integrated for fire detection and fire alarm systems                                    |        |
| Installed in buildings and for gas extinguishing systems installed in<br>buildings and part of a complete system |        |

|                                                                                                    | Ecceptial features                                  | Dorformanaa   |  |  |       |                                           |
|----------------------------------------------------------------------------------------------------|-----------------------------------------------------|---------------|--|--|-------|-------------------------------------------|
| Deufermenne in the eve                                                                                                    | Essential features                                  | Performance   |  |  |       |                                           |
| Performance in the ev                                                                                                    | Performance in the event of fire                    |               |  |  |       |                                           |
| Power supply perform                                                                                                    | ance                                                | PASS          |  |  |       |                                           |
| Response delay (response delay (response delay | Response delay (response time in the event of fire) |               |  |  |       |                                           |
| Performance of the tra                                                                                                    | Performance of the transmission                     |               |  |  |       |                                           |
| Operating reliability                                                                                                    |                                                     | PASS          |  |  |       |                                           |
|                                                                                                    | Thermal resistance                                  | PASS          |  |  |       |                                           |
| Durability of                                                                                                    | Vibration resistance                                | PASS          |  |  |       |                                           |
| reliability                                                                                                    | Humidity resistance                                 | PASS          |  |  |       |                                           |
|                                                                                                    | Electrical stability                                | PASS          |  |  |       |                                           |
| Options prov                                                                                                    | Options provided in accordance with EN54-2          |               |  |  |       |                                           |
| 7.8 Output to fire alarn                                                                                                    | n devices                                           | PASS          |  |  |       |                                           |
| 7.9 Output to fire alarn                                                                                                    | n routing equipment                                 | PASS          |  |  |       |                                           |
| 7.10 Output to fire pro                                                                                                    | tection equipment                                   | PASS          |  |  |       |                                           |
| 7.11 Delay on outputs                                                                                                    |                                                     | PASS          |  |  |       |                                           |
| 7.12 Co-incidence dete                                                                                                    | ection (Type A, B and C)                            | PASS          |  |  |       |                                           |
| 7.13 Alarm counter                                                                                                    |                                                     | PASS          |  |  |       |                                           |
| 8.3 Point fault signal                                                                                                    |                                                     | PASS          |  |  |       |                                           |
| 8.9 Output to remote fa                                                                                                    | ault or warning signalling devices                  | PASS          |  |  |       |                                           |
| 9.5 Addressable points                                                                                                    | s out-of-service                                    | PASS          |  |  |       |                                           |
| 10.0 Test condition                                                                                                    |                                                     | PASS          |  |  |       |                                           |
| Options provid                                                                                                    | Performance                                         |               |  |  |       |                                           |
| 4.17 Delay of extinguis                                                                                                    | shing signal                                        | PASS          |  |  |       |                                           |
| 4.18 Signal representi                                                                                                    | ng the flow of extinguishing agent                  | PASS          |  |  |       |                                           |
| 4.19 Monitoring of the                                                                                                    | 4.19 Monitoring of the status of components         |               |  |  |       |                                           |
| 4.20 Emergency hold of                                                                                                    | Emergency hold device (*)                           |               |  |  |       |                                           |
| 4.21 Control of floodin                                                                                                    | g time                                              | PASS          |  |  |       |                                           |
| 4.23 Manual only mode                                                                                                    | 3 Manual only mode                                  |               |  |  |       |                                           |
| 4.24 Triggering signals                                                                                                    | s to equipment within the system                    | PASS          |  |  |       |                                           |
| 4.26 Triggering of equ                                                                                                    | ipment outside the system                           | PASS          |  |  |       |                                           |
| 4.27 Emergency abort                                                                                                    | device (*)                                          | PASS          |  |  |       |                                           |
| 4.30 Activation of alar                                                                                                    | m devices with diverse signals                      | PASS          |  |  |       |                                           |
| (*) one only between 4                                                                                                    | .20 and 4.27                                        |               |  |  |       |                                           |
| Add                                                                                                    | itional information according to EN 54-2            |               |  |  |       |                                           |
| About information reg                                                                                                    | uired at point 12.2.1, see data contained i         | n this manual |  |  |       |                                           |
| Add                                                                                                    | itional information according to EN 54-4            |               |  |  |       |                                           |
| About information reg                                                                                                    | uired at point 7.1, see data contained in t         | his manual.   |  |  |       |                                           |
| Additional information according to EN 54-21 Additional information according to EN 54-21 About information required at point 7.2.1, see data contained in this manual                                                                                                    |                                                     |               |  |  |       |                                           |
|                                                                                                    |                                                     |               |  |  | Addit | ional information according to EN 12094-1 |
| Environmental class: A                                                                                                    |                                                     |               |  |  |       |                                           |
| Degree of protection: IP30<br>Flooding zones: 1<br>Zones for CO2 inpert gas or balogenated hydrocarbons                                                                                                    |                                                     |               |  |  |       |                                           |
| Response delay activa                                                                                                    | ition condition: max 3s                             |               |  |  |       |                                           |
| kesponse delay trigge                                                                                                    | ering of outputs: max 1s                            |               |  |  |       |                                           |

#### 1.4.2 Nařízení 2014/53/EU

INIM Electronics S.r.l. prohlašuje, že všechny modely Previdia Compact jsou v souladu ze základními požadavky nařízení č. 1999/5/ EC.

Tento výrobek smí být použit ve všech zemích EU, včetně České republiky.

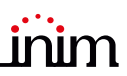

#### 1.4.3 Dokumentace pro uživatele

Veškerou dokumentaci a certifikacei lze stáhnou na stránkách distributora v České republice, který je oprávněn k prodeji, školení a servisu.

Nebo na stránkách výrobce:

www.inim.biz, www.kelcom.cz

### Kapitola 2

#### Funkční stavy systému Previdia

Klid: Základní stav systému, ústředna nesignalizuje alarm ani poruchu.

Alarm: Ústředna signalizuje buď manuální alarm (např. stisknutí tlačítkového hlásiče) nebo automatický (např. z kouřového hlásiče).

**Předalarm:** Stav během probíhajícího zpoždění mezi detekovaným alarmem z hlásiče a spuštěním signalizace alarmu na ústředně. Délka tohoto zpoždění se nastavuje při konfiguraci systému.

**Prozkoumání:** Stav po stisknutí tlačítka Prozkoumat během zpoždění pro předalarm. Délka tohoto stavu je nastavována při konfiguraci systému a umožňuje prozkoumání příčiny spuštění automatického alarmu.

Evakuace: Stav po stisknutí tlačítka Evakuace na klávesnici ústředny, ukončuje predalarm a spouští signalizaci alarmu (evakuaci).

**Reset:** Stav po stisknutí tlačítka reset na klávesnici ustředny. Ukončuje signalizaci všech alarmů, předalarmů a poruch a ústředna přechází do stavu klidu. Tento příkaz lze při konfiguraci zakázat, aby uživatel nemohl náhodně zresetovat systém a smazat signalizaci aktivních signalizací.

Vypnutí: Stav, kdy jsou některé části systému manuálně vypnuté z provozu.

### Ovládání systému

#### 3.1 Verze ovládacího panelu

Ovládací panel ústředny obsahuje barevný dotykový displej a tlačítka, některé verze obsahují matici signálek LED k zobrazení stavů systému.

V závislosti na modelu ústředny existují tři varianty ovládacího panelu:

| PREVIDIA-<br>Cxxxxx   | Standardní model                                                                                   |  |
|-----------------------|----------------------------------------------------------------------------------------------------|--|
| PREVIDIA-<br>CxxxxZx  | Model s maticí signálek<br>LED pro signalizaci<br>stavu zón                                        |  |
| PREVIDIA-<br>CxxxxZEx | Model s maticí signálek<br>LED pro signalizaci<br>stavu zón a s<br>ovládacími prvky<br>systému SHZ |  |

Kompletní signalizace a ovládání systému je k dispozici pomocí externího ovládání, tzv. tabla obsluhy, které existuje ve dvou variantách:

| PREVIDIA-<br>C-REP  | Standardní model         |  |
|---------------------|--------------------------|--|
| PREVIDIA-<br>C-REPE | Model s ovládáním<br>SHZ |  |

#### 3.2 Ovládací tlačítka a signálky LED

LED signálky po obou stranách displeje signalizují probíhající stav systému, tlačítka slouží k ovládání funkcí systému.

Klíček vpravo umožňuje přepínání z úrovně 1 (nejnižší) do úrovně 2 (proškolený uživatel). Otočením vpravo ústředna pípne a přepne se do úrovně 2. Pokud není stisknuto žádné tlačítko, ústředna se vrátí do úrovně 1 po 20 sekundách.

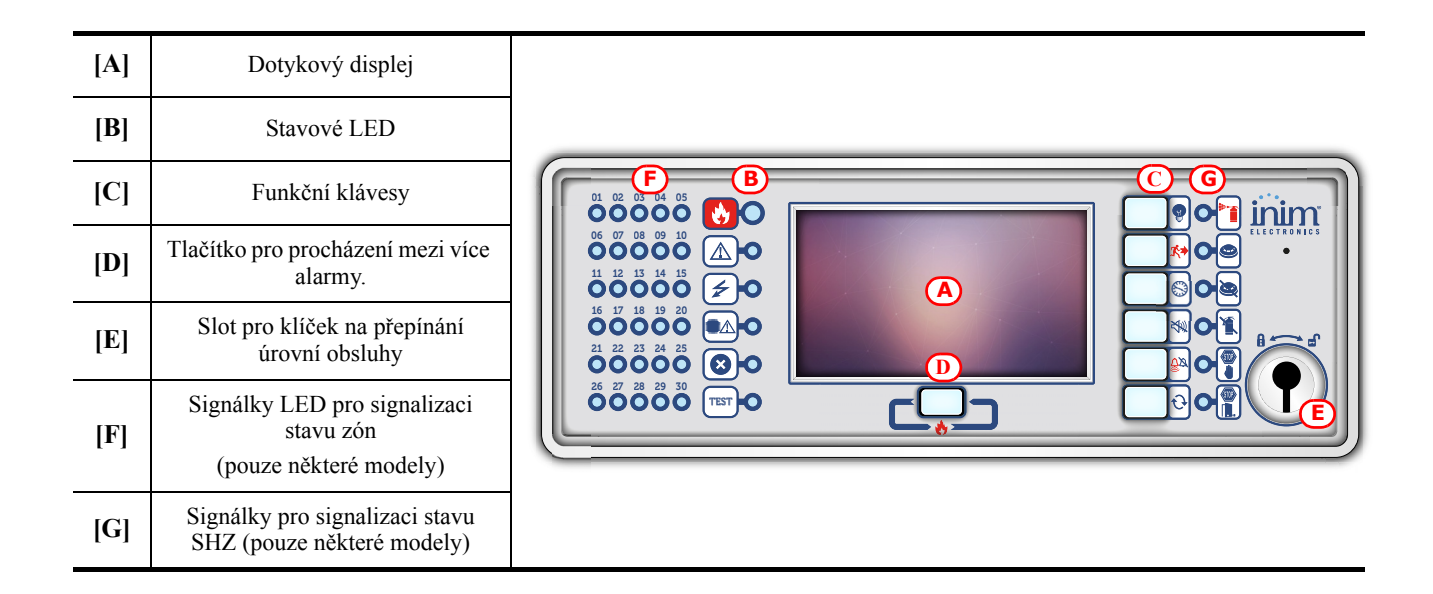

| Stavo   | ové LED     | Barva   | Svítí                                                        | Bliká                                                                      |
|---------|-------------|---------|--------------------------------------------------------------|----------------------------------------------------------------------------|
| ¢       | Alarm       | Červená | Požární alarm.                                               | Požární alarm v paměti.                                                    |
| Porucha |             | Žlutá   | Systém má poruchu.<br>Detailní popis poruchy je na displeji. | Porucha v paměti.<br>Porucha byla odstraněna.                              |
| 4       | Zapnuto     | Zelená  | Systém je zapnutý.                                           |                                                                            |
|         | Porucha CPU | Žlutá   | CPU nefunguje správně. Kontaktujte<br>servisní organizaci.   | Porucha CPU v paměti.<br>CPU jednotka se zresetovala a funguje<br>správně. |
| ×       | Vypnuto     | Žlutá   | Jedna nebo více součástí systému je<br>vypnutá.              |                                                                            |
| TEST    | Test        | Žlutá   | Jedna nebo více částí systému je v<br>testovacím režimu.     |                                                                            |

| Funkční LED |                        | Barva | Svítí                                         | Funkční tlačítko                                                          |
|-------------|------------------------|-------|-----------------------------------------------|---------------------------------------------------------------------------|
| Ħ           | Test všech<br>signálek | Žlutá | Probíhá test všech signálek na<br>klávesnici. | Stiskem a přidržením tohoto tlačítka se rozsvítí<br>všechny signálky LED. |

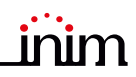

| Funkční LED |                              | Barva   | Svítí                                                                                                  | Funkční tlačítko                                                                                                    |
|-------------|------------------------------|---------|----------------------------------------------------------------------------------------------------|----------------------------------------------------------------------------------------------------|
| <b>X</b>    | Evakuace                     | Červená | Bylo stisknuto tlačítko<br>manuálního alarmu a probíhá<br>evakuace.                                    | Stiskem tlačítka se spustí všechny akustické a optické signalizace pro evakuaci objektu.                                   |
|             | Prozkoumání                  | Žlutá   | Byla aktivováno zpoždění pro<br>prozkoumání příčiny alarmu.<br>Zpoždění Předalarm bylo<br>prodlouženo. | Stiskem tlačítka se prodlouží zpoždění Předalarm o<br>nastavené zpoždění pro Prozkoumání příčiny<br>alarmu                 |
| X)          | Utišený<br>bzučák            | Žlutá   | Bzučák ústředny byl utišen.                                                                            | Toto tlačítko utiší akustickou signalizaci ústředny.<br>Každá další událost (porucha, alarm) spustí bzučák<br>znovu.       |
| <u>Č</u> X  | Utišené sirény               | Žlutá   | Sirény byly utišené.                                                                                   | Toto tlačítko umožňuje utišení sirén a optické<br>signalizace při alarmu.<br>Další stisknutí tlačítka sirény znovu spustí. |
| Ð           | Reset                        | Žlutá   | Reset není dovolen. Před<br>použitím tlačítka Reset musí<br>být nejdříve utišené sirény.               | Tlačítko vynuluje probíhající události a uvede<br>systém do stavu Klid.                                                    |
| ٢           | Více<br>současných<br>alarmů | Červená | V systému probíhá více alarmů<br>současně.                                                             | Tímto tlačítkem lze listovat mezi jednotlivými<br>probíhajícími alarmy.                                                    |

#### 3.3 Displej v klidovém stavu

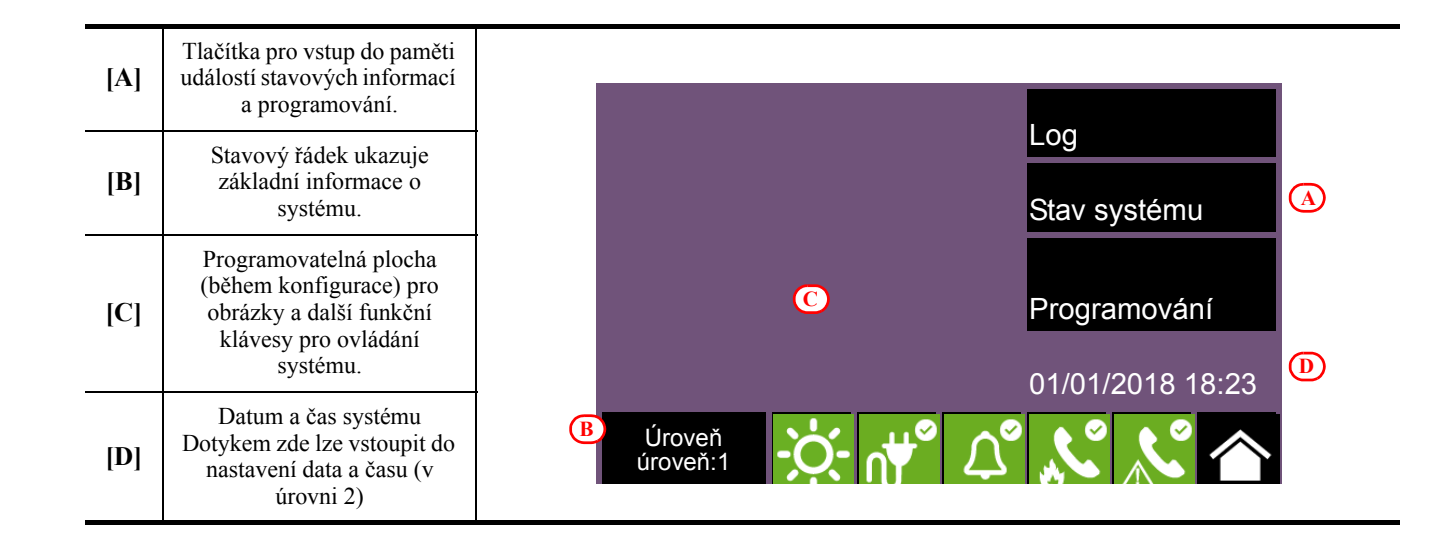

#### 3.4 Stavový řádek

| Ikona              | Funkce                                                                                                    |
|--------------------|----------------------------------------------------------------------------------------------------|
| Uroveň<br>úroveň:1 | <ul> <li>Stiskem této ikony se umožní vložení kódu a přepnutí do vyšších úrovní přístupu.</li> <li>1 = Obecná úroveň (žádný kód)</li> <li>2 = Úroveň správce (otočení kličku nebo vložení kódu správce)</li> <li>3 = Programovací úroveň (vložením instalačního kódu)</li> </ul> |

| Ikona              |                     | Funkce                                                                                                    |
|--------------------|---------------------|----------------------------------------------------------------------------------------------------|
|                    |                     | Stiskem této ikony se přepíná denní a noční režim. (v úrovni 2)                                                                        |
|                    |                     | Denní režim:                                                                                                    |
|                    | -Q-                 | - Systém využívá nastaveného zpoždění pro Předalarm                                                                                    |
| Den/Noc            |                     | - System vyuziva citlivost hlasicu pro Denni rezim                                                                                     |
|                    |                     | Nocni rezim:<br>Znaždění pro Předelerm je pulové kraždí elerm je ekomžití                                                              |
|                    |                     | - Systém využívá citlivost hlásičů pro Noční režim                                                                                     |
|                    |                     | <ul> <li>Utišené sirény při alarmu se po nastavené době automaticky znovu spustí.</li> </ul>                                           |
|                    |                     | Stiskem této ikony se zobrazí napětí, odebíraný proud a teplota napájecího zdroje.                                                     |
| Stav napájení      | ∩∰©                 | Systém je napájen se sítě 230V                                                                                                    |
|                    | ∩₩^                 | Signalizuje poruchu napájecího zroje                                                                                                   |
|                    | Stisknu             | tí této ikony vyvolá menu pro manuální vypnutí, zapnutí, zakázání a povolení sirén a světelné signalizace. Systém musí být v úrovni 2. |
|                    | $\triangle^{\circ}$ | Siréna a majáky jsou v klidu a bez poruch.                                                                                             |
| Stav sirén         | Ĺ                   | Aspoň jedna siréna je v poruše. Kontaktujte servisní organizaci.                                                                       |
|                    | \_°                 | Aspoň jedna siréna je vypnutá.                                                                                                    |
|                    | Δ                   | Aspoň jedna siréna je aktivovaná                                                                                                    |
|                    | St                  | isknuté této ikony vyvolá menu pro ovládání interního komunikátoru pro přenos alarmů.                                                  |
|                    | s, s                | Přenosové zařízení alarmů (komunikátor) je v klidu a bez poruchy.                                                                      |
|                    |                     | Přenosové zařízení (komunikátor) signalizuje poruchu. Kontaktujte servisní organizaci.                                                 |
|                    | ×°                  | Přenosové zařízení alarmů (komunikátor) je vypnutý                                                                                     |
| Stav<br>alarmového | J.                  | Přenosové zařízení alarmů (komunikátor) právě komunikuje.                                                                              |
| komunikátoru       | y°                  | Přenosové zařízení alarmů (komunikátor) úspěšně dokončilo komunikaci. PCO zprávu potvrdil.                                             |
|                    | ××                  | Přenosové zařízení alarmů (komunikátor) dokončilo komunikaci. PCO zprávu nepotvrdil                                                    |
|                    | ×                   | Na jednom komunikačním zařízení se objevila porucha. Přesto jeden s přijímačů zprávu přijal a potvrdil.                                |
|                    | ×                   | Na jednom komunikačním zařízení se objevila porucha. Jeden z komunikátorů ale stále<br>funguje správně.                                |

| ivatele              |     |                                                                                               |
|----------------------|-----|-----------------------------------------------------------------------------------------------|
| Ikona                |     | Funkce                                                                                        |
|                      | Sti | sknuté této ikony se objeví menu pro ovládání interního komunikátoru pro přenos poruch.       |
|                      | °.  | Přenosové zařízení poruch (komunikátor) je v klidu a bez poruchy                              |
|                      |     | Přenosové zařízení poruch (komunikátor) signalizuje poruchu                                   |
| Stav<br>komunikátoru |     | Přenosové zařízení poruch (komunikátor) je vypnutý.                                           |
| poruch               |     | Přenosové zařízení poruch (komunikátor) právě komunikuje.                                     |
|                      |     | Přenosové zařízení poruch (komunikátor) úspěšně dokončilo komunikaci. PCO zprávu potvrdil.    |
|                      | ×   | Přenosové zařízení poruch (komunikátor) dokončilo komunikaci. PCO zprávu nepotvrdil.          |
| Domácí stránka       |     | Stiskem ikony se přepíná mezi základní domácí stránkou a stránkou právě probíhající události. |

### Kapitola 4

#### Ovládání systému

#### 4.1 Sledování probíhajících událostí

Všechny události v systému, které vyžadují pozornost obsluhy se zobrazí na displeji ve formě nové stránky, která nahradí klidovou domovskou stránku (*odstavec 3.3*)

Na displeji se aktivní události zobrazí seřazené dle kategorie událostí. Rozdílné kategorie jsou rozlišené pomocí ikony v horní části [A] kde se objeví po vzniku události spolu s počtem událostí v dané kategorii [B].

Stiskem ikony se objeví všechny události z příslušné kategorie. Události jsou seřazené chronologicky a lze se v nich pohybovat pomocí šipek [C].

Stiskem řádku s událostí generovanou linkovým zařízením se zobrazí stránka s jeho ovládáním (viz *odstavec 5.2 Správa linkových zařízení*).

Ikony kategorií, kde nejsou žádné aktivní události se nezobrazují.

Po 30 sekundách se automaticky zobrazí stránka se zobrazením kategorie s nejvyšší prioritou, dle této tabulky:

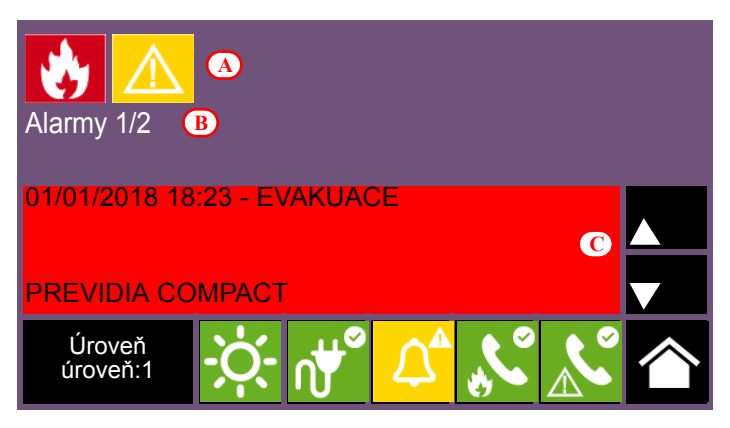

| Priorita | Ikona | Kategorie                                                                                                    |                                                                                                    |  |
|----------|-------|----------------------------------------------------------------------------------------------------|----------------------------------------------------------------------------------------------------|--|
| 1        | ٢     | Požární alarmSignalizace požáru z automatických nebo z manuálních hlásičů.<br>Signalizace potenciálního nebezpečí vyžadující nejvyšší pozornost.<br>V prostoru pod počítadlem událostí [B] sse zobrazuje odpočítávání zpoždění T1 (pře<br>a po jeho uplynutí počet hlásičových zón v alarmu. |                                                                                                    |  |
| 2        |       | Plynový alarm                                                                                                    | Signalizace alarmu z hlásičů plynu.<br>Signalizace potenciálního nebezpečí vyžadující nejvyšší pozornost.                                                                                                    |  |
| 3        | ٢     | Varování                                                                                                    | Signalizace z hlásičů, které mají nastavení dva signalizační prahy (varování a alarm).<br>Signalizace Varování musí být vyšetřena.                                                                                                    |  |
| 4        |       | Kontrola                                                                                                    | Signalizace aktivace kontrolního zařízení dohlížející na funkci některé součásti systému.<br>Signalizuje potenciální nebezpečí z nesprávně fungující sooučásti systému.<br>Signalizaci je nutné důkladně vyšetřit.                                     |  |
| 5        |       | Porucha                                                                                                    | Signalizace poruchových stavů systému.<br>Každá porucha představuje omezení funkce systému.<br>Kontaktujte servisní organizaci.                                                                                                    |  |
| 6        | Ĩ     | Monitorování                                                                                                    | Signalizace změny stavu monitorovaného zařízení, nepředstavuje ani alarmový ani<br>poruchový stav. Jeho využití je různé a závisí na konfiguraci systému.<br>Míra závažnosti a požadované pozornosti obsluhy systému závisí na monitorovaném zařízení. |  |
| 7        | ×     | Vypnutí                                                                                                    | Signalizace vypnutí jedné nebo více částí systému.<br>Upozorňuje obsluhu, že vypnuté části představují potenciální omezení bezpečnosti systému.                                                                                                    |  |
| 8        | TEST  | Test                                                                                                    | Signalizuje, že jedna nebo více zón je ve stavu testu.<br>Upozorňuje obsluhu, že zóny v testu představují potenciální omezení bezpečnosti systému                                                                                                    |  |

#### 4.2 Prohlížení paměti událostí

Tlačítko Log (odstavec 3.3), přístupné v úrovni 1) zpřístupní seznam všech událostí uložených v paměti.

| [A] | Rolovací tlačítka umožňující<br>listování v seznamu |                                                  | B (A) (A) (A) (A) (A) (A) (A) (A) (A) (A)       |   |
|-----|-----------------------------------------------------|--------------------------------------------------|-------------------------------------------------|---|
| [B] | Tlačítko k otevření vybrané<br>události             | 01/01/2018 6:21 PM<br>Optický detektor<br>Zona 1 | Chybi<br>PREVIDIA COMPACT<br>Linka 1 - Adresa 6 |   |
| [C] | Tlačítko k opuštění stránky                         | 01/01/2018 6:22 PM<br>Kód                        | D VLOZEN KOD<br>PREVIDIA COMPACT                | L |
| [D] | Seznam událostí                                     | 01/01/2018 18:23                                 |                                                 |   |
|     |                                                     | Úroveň<br>úroveň:1                               | · 🕂 🗸 🏹                                         |   |

Každý řádek seznamu [D] představuje jednu událost uloženou v paměti.

Každý řádek ukazuje datum a čas události, jméno ústředny, popis události a podrobnosti události. Druhé stisknutí zvolené události ukáže další stránku s informacemi o události.

Dle barvy pozadí zápisu události lze rozlišit její typ:

- · Bílé pozadí indikuje události týkající se normální funkce
- Červené pozadí indikuje alarmy systému
- · Žluté pozadí indikuje poruchy a problémy systému
- · Modré pozadí má stiskem vybraná událost
- (viz odstavec 5.2 Správa linkových zařízení).

#### 4.3 Sledování stavu systému

Tlačítko Stav systému (odstavec 3.3 - [A], přístupné i v úrovni 1) otevírá stránku umožňující prohlížet stav všech systémových částí.

| [A] | Tlačítka pro vstup do<br>prohlížení stavu hlavních<br>součástí systému. | (Á)<br>Ústředna                                        | A<br>Skupina                    | A<br>I/O Linky |
|-----|-------------------------------------------------------------------------|--------------------------------------------------------|---------------------------------|----------------|
| [B] | Počítadlo alarmů v paměti<br>ústředny                                   | Zóna                                                   | Časovač                         | Hašení         |
| [C] | Popis ústředny                                                          | Bod                                                    | IFMDIAL                         | Revize         |
| [D] | Tlačítko pro zobrazení FW<br>verze ústředny                             | Počítadlo alar<br>C Ústředna Pre<br>Úroveň<br>úroveň:1 | rmů: 23<br>vidia Compact v hlav | vní budově     |

Tlačítko Ústředna umožňuje zvolit jednu z ústředen Previdia zapojené do sítě. Po zvolení ústředny jsou zobrazené informace pod tlačítky [A] související se zvolenou ústřednou a jejích součástí. Zvolená ústředna je identifikovaná názvem [C]. Informace o počtu alarmů [B] a verzi FW [D] nejsou v případě síťové ústředny zobrazované.

Úroveň 2 nebo 3 umožňuje operace s jednotlivými částmi systému (zakázat, povolit, aktivovat, přepnout do testu). Přístup do této oblasti je vyhrazen proškoleným osobám.

Tlačítka v sekci [A] umožňují vstup do těchto stránek:

| Tlačítko           | Displej                                                                                                    | Funkce                                                                                                    |
|--------------------|----------------------------------------------------------------------------------------------------|----------------------------------------------------------------------------------------------------|
| Ústředna           | C       Síť       N.       Ustředna         0       Tento cluster       0       Tato ústředna         1       Cluster A       2       Tablo obsluhy         2       Cluster B       2       Tablo obsluhy         3       Previdia Compact       4         6       6       6         Úroveň       Úroveň:1       Úroveň                                                                                                    | V této sekci lze vybrat ústřednu v síti jejíž součásti<br>chcete prohlížet/ovládat.<br>Je možné zvolit cluster (skupinu ústředen spojených<br>sítí LAN) a konkrétní ústřednu nebo tablo obsluhy<br>ve zvolené skupině.<br>Údaje ze zvolené ústředny se objeví po stisknutí<br>OK.                                                                                                    |
| Zóna               | C.       Zóna       Stav         1       Zóna 1       Test         2       Zóna 2       Klid         3       Zóna 3       Klid         4       Zóna 4       Porucha         5       Zóna 5       Klid         6       Zóna 6       Klid         Vypnutí         Test       Image: Colspan="2">Image: Colspan="2">Esc         Úroveň:2       Image: Colspan="2">Image: Colspan="2">Alime: Colspan="2">Klid         Í       Linka       Stav         Í       Linka 1       Klid         2       Linka 3       Porucha         3       Linka 3       Porucha         4       Linka 4       Porucha         5       Linka 5       Klid         6       Linka 6       Klid | <ul> <li>Sekce pro prohlížení stavu zón (skupin hlásičů) zvolené ústředny.</li> <li>Sekce je rozdělena na stránky, které zobrazují maximálně 100 zón, kterými lze listovat pomocí šipek v dolní části. Stav zón je barevně odlišen: <ul> <li>Zelená, zóna v klidu</li> <li>Žlutá, zóna v poruše, v testu nebo vypnutá.</li> <li>Červená, zóna v alarmu</li> <li>Modrá, vybraná zóna</li> </ul> </li> <li>Po zvolení zóny (modrá barva) může uživatel s úrovní 2 přepnout zónu do režimu testu nebo ji vypnout/zapnout. (pomocí tlačítek Test a Vypnutí)</li> <li>Sekce pro výběr adresovatelné linky zvolené ústředny.</li> <li>Stav linky je barevně odlišen: <ul> <li>Zelená, linka v klidu</li> <li>Žlutá, linka v poruše nebo vypnutá.</li> <li>Červená, linka v alarmu</li> <li>Modrá, vybraná linka</li> </ul> </li> <li>Výběrem linky a stiskem Pohled se otevře přístup k jednotlivým linkovým prvkům. Tlačítkem Vypnutí lze celou linku vyřadit z provozu.</li> </ul> |
| Bod<br>><br>Pohled | C       Bod       Stav         1       Tlačítko 1       Klid         2       V/V modul 1       Alarm         5       Kouřový hlásič 1       Klid         4       Kouřový hlásič 2       Porucha         2       V/V modul 2       Klid         6       Kouřový hlásič 3       Klid         Pohled         Úroveň       Úroveň                                                                                                    | <ul> <li>Sekce pro výběr linkového prvku na zvolené lince.</li> <li>Sekce je rozdělena na stránky které zobrazují maximálně 80 prvků na lince, kterými lze listovat pomocí šipek v dolní části. Stav je barevně odlišen:</li> <li>Zelená, zařízení v klidu</li> <li>Žlutá, zařízení v poruše nebo vypnuté.</li> <li>Červená, zařízení v alarmu</li> <li>Modrá, vybrané zařízení</li> <li>Po zvolení zařízení (modrá barva) může uživatel s úrovní 2 prohlížet bližší informace stiskem Pohled</li> </ul>                                                                                                    |

Ovládání systému

Tlačítko

Bod

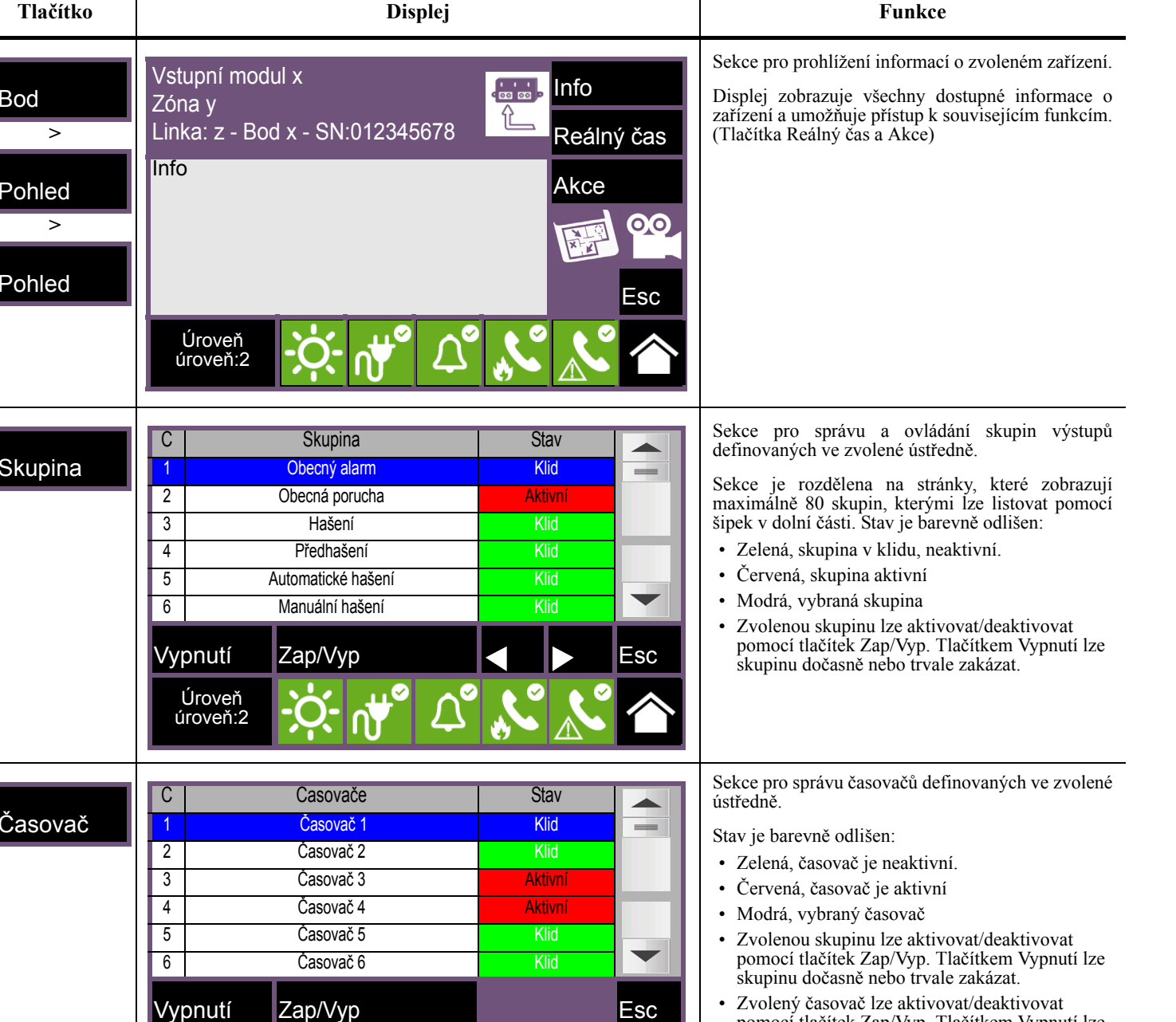

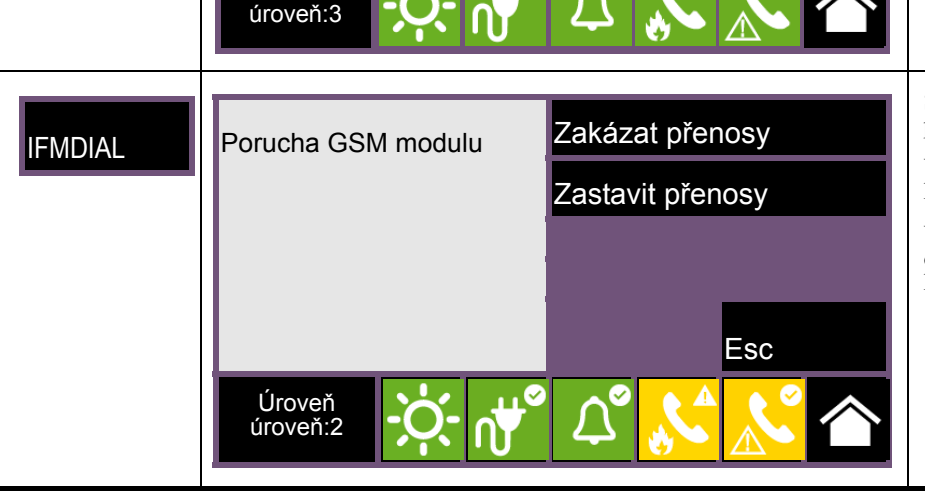

Úroveň

Sekce pro správu systémového komunikátoru a pro přístup k telefonním funkcím zvolené ústředny.

pomocí tlačítek Zap/Vyp. Tlačítkem Vypnutí lze

časovač dočasně nebo trvale zakázat.

V levé části se zobrazují případné poruchy komunikátoru.

V pravé části jsou tlačítka, která umožňují zakázat odesílání zpráv a zastavit právě probíkající komunikaci.

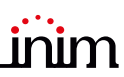

Funkce

| Tlačítko  | Displej                                                                                                    | Funkce                                                                                                    |
|-----------|----------------------------------------------------------------------------------------------------|----------------------------------------------------------------------------------------------------|
| I/O Linky | N.       I/O Linka       Stav         1       Obecný alarm       Klid         2       Obecná porucha       Porucha         4       Porucha       Porucha         5       Vypnutí       Zap/Vyp       ▲       ►       Esc         Úroveň       Úroveň:2 <ul> <li>Í</li> <li>Í</li></ul> | <ul> <li>Sekce pro správu zařízení připojených ke vstupně/<br/>výstupním kanálům I/O1 - I/O4 na zvolené<br/>ústředně.</li> <li>Stav jednotlivých kanálů je barevně odlišen: <ul> <li>Zelená, kanál v klidu</li> <li>Žlutá, kanál je v poruše nebo vypnutý</li> <li>Červená, kanál je aktivován</li> <li>Modrá, vybraný kanál</li> <li>Zvolenou kanál lze aktivovat/deaktivovat<br/>pomocí tlačítek Zap/Vyp. Tlačítkem Vypnutí lze<br/>kanál dočasně nebo trvale zakázat.</li> </ul> </li> </ul>            |
| Hašení    | Hašení       Zákazat hašení         - Výstup Ventil přerušen       Zakázat automat. hašení         Zakázat automat. hašení       Uzavřít ventil hašení         Uzavřít ventil hašení       Esc         Úroveň       Úroveň:2       Úroveň                                                                                                    | <ul> <li>Sekce pro správu hasícího modulu na zvolené<br/>ústředně (modul obsahují pouze vybrané modely<br/>ústředny).</li> <li>V levé části se zobrazují informace o hasícím<br/>modulu.</li> <li>V pravé části jsou tlačítka která umožňují úplně<br/>zakázat funkci hašení, zakázat automatické spuštění<br/>hašení a zakázat otevření ventilu pro spuštění<br/>hašení.</li> </ul>                                                                                                    |
| Vypnutí   | Zakázat Časovaný (min)<br>Povolit 0030<br>Esc                                                                                                    | <ul> <li>Sekce pro vypnutí zvolených fyzických částí systému (hlásiče linky) nebo softwarových částí (zóny, časovače, skupiny) vybrané ústředny.</li> <li>Zakázat - Tlačítko zakáže funkci zvolené části. Související části systému, které normálně ovlivňují její stav, tuto součást nebudou ovládat. U některých částí je možné dočasné vypnutí na zvolenou dobu - zvolte funkci "Časovaný" a vložte požadovaný čas v minutách.</li> <li>Povolit - Tlačítko zruší zákaz funkce zvolené části.</li> </ul> |
| Zap/Vyp   | Aktivovat<br>Deaktivovat<br>Esc                                                                                                    | <ul> <li>Sekce pro manuální ovládání vybrané části.</li> <li>Aktivovat - Tlačítko aktivuje vybranou část</li> <li>Deaktivovat - Tlačítko deaktivuje vybranou část.<br/>Ostatní systémové části mohou deaktivovanou<br/>část (časovače, vstupy, hlásiče atd.) opět<br/>aktivovat.</li> </ul>                                                                                                    |

#### Používání ústředny

#### 5.1 Vstup do programovací oblasti

Tlačítko Programování (odstavec 3.3 - [A]) otvírá přístup do programování a konfigurace ústředny.

Tato sekce je rezervována pro specializované techniky systému a vyžaduje vložení kódu pro úroveň přístupu 3. Bližší info jsou v manuálu pro konfiguraci a programování.

#### 5.2 Správa linkových zařízení

Stránka s linkovými zařízeními a informacemi o nich včetně příkazů pro jejich ovládání a změnu stavu.

Tato sekce je přístupná vybráním řádku v seznamu u právě probíhající události (viz odstavec 4.1 Sledování probíhajících událostí a odstavec 4.2 Prohlížení paměti událostí), nebo zvolením položky "Bod" sekci Stav systému (odstavec 4.3 Sledování stavu systému).

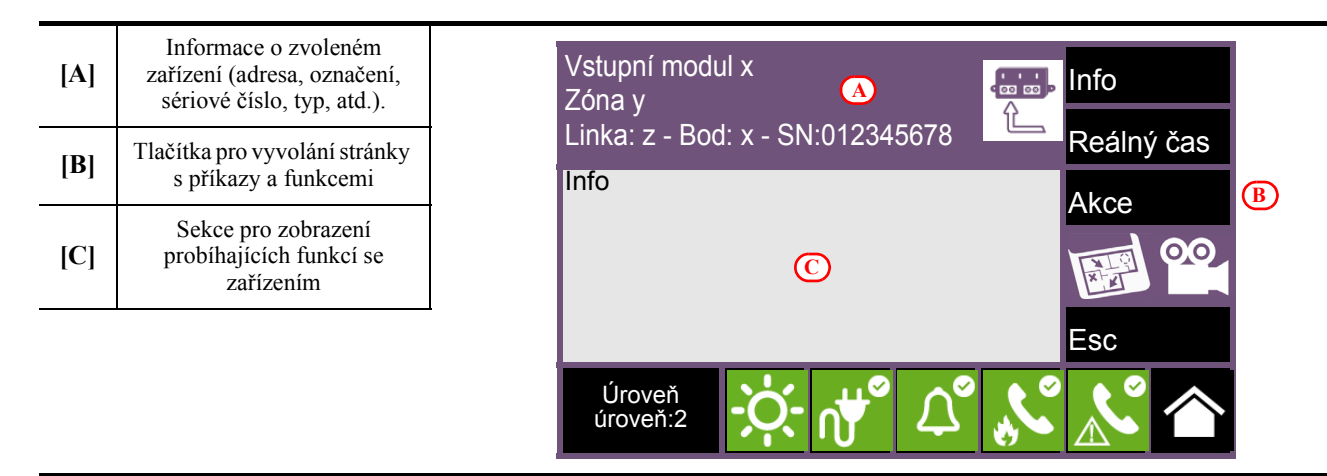

Funkční tlačítka [B] mohou vyvolávat různé funkce v závislosti na typu zařízení a na úrovni uživatele (2 nebo 3):

| Tlačítko   | Funkce                                                                                                    | T    | lačítko                          | Funkce                                                                                                    |
|------------|----------------------------------------------------------------------------------------------------|------|----------------------------------|----------------------------------------------------------------------------------------------------|
| Informace  | Po stisknutí se na levé části zobrazí<br>informace o poruchách a jiných než<br>klidových stavech souvisejících se<br>zvoleným zařízením.                  | Akce | Výměna                           | Tlačítko, které spouští proceduru<br>výměny hlásiče nebo modulu (např. při<br>poruše)<br>Po spuštění ústředna vyžádá potvrzení<br>požadavku na výměnu. Výměnu lze<br>provést pouze za stejný model hlásiče/<br>modulu. |
| Reálný čas | Po stisknutí tlačítka se na levé straně<br>zobrazí graf naměřených hodnot na<br>výstupu zvoleného zařízení (kouř,<br>teplota, impedance vstupního modulu) |      | Zapnout výstup<br>Vypnout výstup | Tlačítka pro ovládání výstupu<br>vybraného zařízení.                                                                                                    |

| Tlačítko | Funkce                                                                                                    | Tlačítko                     | Funkce                                                                                                    |
|----------|----------------------------------------------------------------------------------------------------|------------------------------|----------------------------------------------------------------------------------------------------|
| 00       | Pokud je ústředna napojena na<br>kamerový systém, toto tlačítko ukáže<br>na displeji obraz z kamery přiřazené<br>zvolenému zařízení a obraz bude<br>aktualizován každých 5 sekund.<br>Tato funkce slouží k verifikaci<br>požárního alarmu.<br>Klepnutím na displej se zobrazování<br>ukončí. | Zapnout LED<br>Vypnout LED   | Tlačítko pro ovládání LED na<br>zvoleném zařízení. Funkce slouží k<br>snadné identifikaci zařízení na lince. |
| X L      | Toto tlačítko zobrazí mapu s<br>vyznačeným místem detekce alarmu.<br>Tato funkce slouží k rychlé lokalizaci<br>požárního alarmu.<br>Klepnutím na displej se zobrazování<br>mapy ukončí.                                                                                                    | Zakázat bod<br>Povolit bod   | Tlačítka pro ovládání funkce zvolené<br>adresy.                                                              |
|          |                                                                                                    | Zakázat zónu<br>Povolit zónu | Tlačítka pro ovládání funkce zóny do<br>které zvolené zařízení patří.                                        |

#### 5.3 Ovládání komunikátoru

Previdia Compact umožňuje komunikaci alarmů a poruch pomocí interního modulu PREVIDIA-C-DIAL po telefonní lince, po 3G síti, prostřednictvím TCP-IP portu umístěném na desce ústředny nebo libovolným externím komunikačním zařízením připojeným k ústředně.

V sekci IFM DIAL, přístupném z menu Stav systému (*odstavec 4.3*), nebo stiskem ikony komunikátoru vespod displeje lze sledovat stav komunikátoru a ovládat jeho funkci.

Na levé straně se zobrazují všechny případné poruchy komunikačního systému.

Na pravé straně jsou ovládací tlačítka komunikátoru. Ovládání a přístup k tlačítkům závisí na úrovni uživatele.

- Zakázat/povolit komunikaci alarmových zpráv.
- Zakázat/povolit komunikaci poruchových zpráv
- Zakázat/povolit komunikaci ostatních zpráv.
- Zastavit přenos alarmových zpráv. Ukončí přenos a vyprázdní frontu čekajících alarmových zpráv.
- Zastavit přenos poruchových zpráv. Ukončí přenos a vyprázdní frontu čekajících poruchových zpráv.
- Zastavit přenos ostatních zpráv. Ukončí přenos a vyprázdní frontu ostatních čekajících zpráv.
- Zastavit přenos všech zpráv. Ukončí přenos a vyprázdní frontu čekajících zpráv.

#### 5.4 Ovládání hasícího systému

Přední ovládací panel ústředny Previdia Compact vybavené hasícím modulem obsahuje tyto LED signálky:

| LED                    | Barva   | Svítí           | Bliká                                     |
|------------------------|---------|-----------------|-------------------------------------------|
| Hasící modul aktivován | Červená | Hasivo uvolněno | Probíhá zpoždění před uvolněním<br>hasiva |

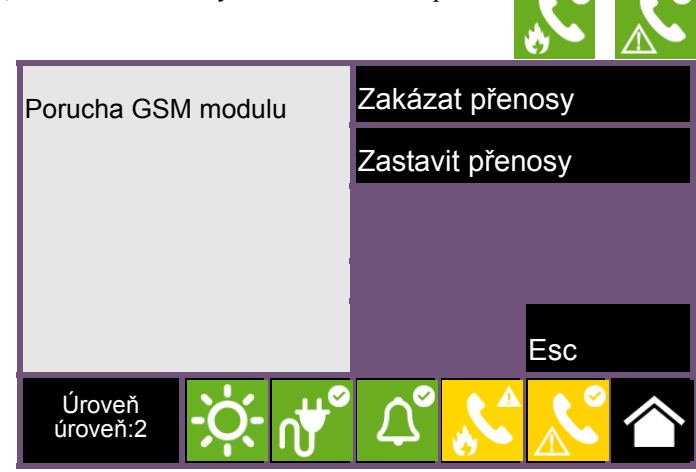

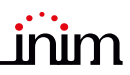

|        | LED                                 | Barva   | Svítí                                                                               | Bliká                                     |
|--------|-------------------------------------|---------|-------------------------------------------------------------------------------------|-------------------------------------------|
|        | Modul aktivován<br>automaticky      | Červená | Hasivo uvolněno na signál z<br>automatických hlásičů                                | Hasivo automaticky uvolněno<br>zčásti     |
|        | Automatické spuštění<br>zakázáno    | Žlutá   | Automatické spuštění bylo<br>zakázáno, hasící systém lze<br>spustit pouze manuálně. | /                                         |
| ×.     | Hasící modul vypnut                 | Žlutá   | Hašení zakázáno                                                                     | /                                         |
| (STOP) | Hašení zakázáno ručně               | Žlutá   | Hašení zakázáno manuálním<br>tlačítkem                                              | Porucha na manuálním<br>blokovacím obvodu |
| (STOP) | Hašení blokováno externím zařízením | Žlutá   | Hašení zakázáno externím<br>zařízením (např. otevřené dveře)                        | Porucha na blokovacím obvodu              |

V sekci "Hašení" která je přístupná v menu Stav systému (odstavec 4.3), jsou tato ovládací tlačítka a informační pole.

Na levé straně se zobrazí informace o stavu hasícího modulu a případných poruchách.

Na pravé straně jsou ovládací tlačítka modulu hašení. Ovládání a přístup k tlačítkům závisí na úrovni uživatele.

- Zakázat/povolit funkci hasícího modulu.
- Zakázat/povolit automatickou funkci hasícího modulu, manuální spuštění zůstává povoleno.
- Uzavřít ventil. Uzavře se ventil na hasivo.

| Hašení                                      | Zakázat hašení          |  |
|---------------------------------------------|-------------------------|--|
| <ul> <li>Přerušený obvod ventilu</li> </ul> | Zakázat automat. hašení |  |
|                                             | Uzavřít ventil          |  |
|                                             |                         |  |
|                                             | Esc                     |  |
| Úroveň<br>úroveň:2                          | ದೆ 💦 💦 🏠                |  |

### Rychlá reakce na nebezpečí

| Pořadí | <b>*</b>                                                                                                    | Při alarmu                                                  |
|--------|----------------------------------------------------------------------------------------------------|-------------------------------------------------------------|
| 1      | <b>N</b>                                                                                                    | Utište bzučák                                               |
| 2      |                                                                                                    | Otočte klíčkem po směru hodinových<br>ručiček, stačí krátce |
| 3      |                                                                                                    | Utište sirény                                               |
| 4      | Alami 1/1<br>31/05/2018 00:24 - EVACUAZIONE<br>REMINA COMPACT<br>(1 BOCOSSO 2) (1) (1) (1) (1) (1) (1) (1) (1) (1) (1 | Zjistěte příčinu alarmu na displeji                         |
| 5      |                                                                                                    | V případě planého alarmu stiskněte<br>Reset                 |
|        |                                                                                                    | V případě reálného nebezpečí<br>aktivujte alarm k evakuaci  |

| Pořadí | $\bigwedge$                                                                                                    | V případě poruchy                                               |
|--------|----------------------------------------------------------------------------------------------------|-----------------------------------------------------------------|
| 1      | Notes that the second second s | Utište bzučák                                                   |
| 2      |                                                                                                    | Otočte klíčkem po směru hodinových<br>ručiček, stačí krátce     |
| 3      | Guasti 17 11<br>01/01/2018 03:00 - SCOMPARSA<br>Scheda PSU<br>PREVIDIA COMPACT                                                                                                    | Zjistěte příčinu poruchy na displeji                            |
| 4      |                                                                                                    | Odstraňte příčinu poruchy nebo<br>zavolejte servisní organizaci |
| 5      | <b>e</b>                                                                                                    | Stiskněte Reset, porucha se odstraní<br>z paměti                |

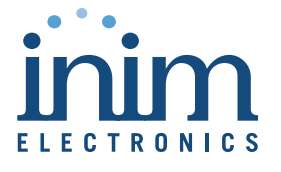

ISO 9001 Quality Management certified by BSI with certificate number FM530352

Centobuchi, via Dei Lavoratori 10 63076 Monteprandone (AP) Italy Tel. +39 0735 705007 \_ Fax +39 0735 704912

info@inim.biz \_ www.inim.biz